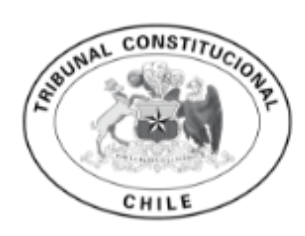

TRIBUNAL CONSTITUCIONAL CHILE

#### Contenido

| Ingreso a TC             | 3 |
|--------------------------|---|
| Rol Abogado              | 4 |
| Ingreso de requerimiento | 4 |

# Ingreso a TC

Nos vamos a la siguiente url https://tc-tc.apps.oc.kpitec.com/tc/views/login.html?logout. Visualizaremos tres opciones:

- Ingreso con Clave TribunalIngreso con Clave únicaRegistrarse

| Contraction of the contraction of the contraction o | RIBUNAL<br>ONSTITUCIONAL<br>HILE<br>NSTITUCIONAL                                              |  |
|----------------------------------------------------------------------------------------------------|-----------------------------------------------------------------------------------------------|--|
| INGRESE<br>Si usted ya posee una clave ingrese a<br>continuación.                                                                                                    | 2 REGISTRESE<br>Si usted no posee una clave del TRIBUNAL<br>puede registrarse a continuación. |  |
| Ingreso con Clave Tribunal  Concentration  ClaveÚnica  Servicios a que podrá acceder  Ingreso de requerimientos                                                                                                    | Segistrarse                                                                                   |  |
| Ingreso de escritos     Bandeja de requerimientos                                                                                                    |                                                                                               |  |

## Rol Abogado

### Ingreso de requerimiento

Una vez que el abogado ingresa, verá la siguiente pantalla. En ella se podrá visualizar los las opciones que tiene dicho usuario.

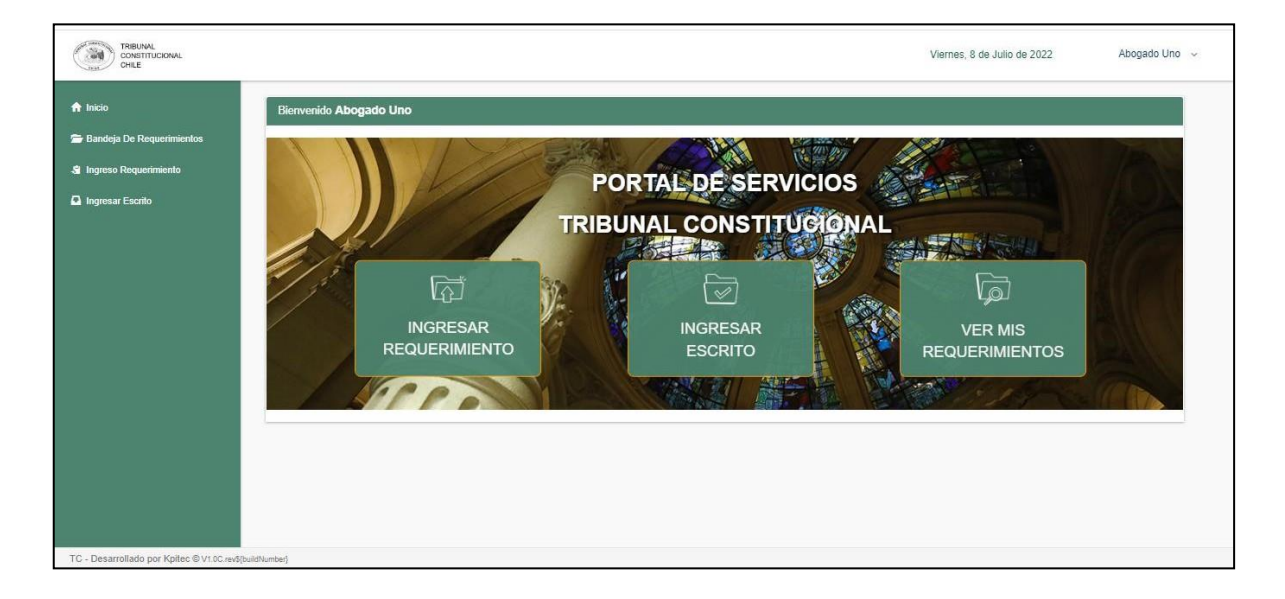

Nos vamos al menú lateral izquierdo u opciones centrales y seleccionamos la opción "Ingreso de requerimientos". Nos cargará el formulario de ingreso.

| De Requerimientos Requerimiento Requerimiento Escrito  Tipo de Requerimiento (*) Inaplicabilidad de precepto legal (Art + Seleccione Tribunal (*)Seleccione Tribunal (*)Seleccione Tribunal (*)Seleccione Tribunal (*)Seleccione Tribunal (*)Seleccione Tribunal (*)Seleccione Norma Seleccione Inibunal RIT (*) Ingrese RIT del requerimiento Ingrese RIT del requerimientoSeleccione de la Corte deSeleccione Inibunal RIT (*)Seleccione Inibunal RIT (*)Seleccione InibunalSeleccione InibunalSe                                                                                                    | I                 | ngreso Requerimiento                          |                                     |                                |
|----------------------------------------------------------------------------------------------------|-------------------|-----------------------------------------------|-------------------------------------|--------------------------------|
| Requerimiento         Escrito         Tipo de Requerimiento (*)         Inaplicabilidad de precepto legal (Art •         Seleccione Norma •         Seleccione Itipo         Tribunal (*)         Seleccione Norma •         Seleccione Itipo         Seleccione Itipo         Seleccione Itipo         Seleccione Itipo         Seleccione Itipo         Seleccione Itipo         Seleccione Itipo         Seleccione Itipo         Ingrese RIT del requerimiento         Ingrese RIT del requerimiento         Ingrese RIT del requerimiento         En conocimiento de la Corte de                                                                                                    | De Requerimientos | Datos del Requerimiento                       | tos Parte 💊 Adjuntar Docum          | nento                          |
| Esorto Tipo de Requerimiento (*) Inaplicabilidad de precepto legal (Art * Seleccione tipo Tribunal (*)Seleccione Tribunal Seleccione Tribunal Seleccione Tribunal Ingrese RIT del requerimiento Ingrese RIT del requerimiento En conocimiento de la Corte de En conocimiento de la Corte Suprema Esorto Competencia (*)Seleccione Competencia Seleccione Norma Seleccione Norma Seleccione Norma Competencia (*)Seleccione Competencia Seleccione Norma RUC (*) Ingrese RUC del requerimiento Den conocimiento de la Corte de Den conocimiento de la Corte Suprema                                                                                                    | Requerimiento     |                                               |                                     |                                |
| Inaplicabilidad de precepto legal (Art                                                                                                    | Escrito           | Tipo de Requerimiento (*)                     | Norma (*)                           | Competencia (*)                |
| Seleccione tipo Tribunal (*) Seleccione Tribunal Seleccione Tribunal Seleccione Tribunal Seleccione un tribunal RIT (*) Ingrese RIT del requerimiento Ingrese RIT del requerimiento D En conocimiento de la Corte de                                                                                                    |                   | Inaplicabilidad de precepto legal (Art v      | Seleccione Norma 🔻                  | Seleccione Competencia 🔻       |
| Tribunal (*) Seleccione Tribunal  Seleccione un tribunal  RIT (*)  Ingrese RIT del requerimiento  Ingrese RIT del requerimiento  En conocimiento de la Corte de  En conocimiento de la Corte Suprema  En conocimiento de la Corte Suprema  En conocimiento de Otro                                                                                                    |                   | Seleccione tipo                               | Seleccione Norma                    | Seleccione una competencia     |
| Cole Cione informati                                                                                                    |                   | Tribunal (*)                                  |                                     | RUC (*)                        |
| RIT (*)  Ingrese RIT del requerimiento Ingrese RIT del requerimiento Ingrese RIT del requerimien |                   | Seleccione Indunal ¥                          | O Rol 💿 RUC - RIT                   | Ingrase DLIC del requerimiento |
| Ingrese RIT del requerimiento                                                                                                    |                   | RIT (*)                                       |                                     | ingrese koo dei requerimiento  |
| □ En conocimiento de la Corte de □ En conocimiento de la Corte Suprema □ En conocimiento de Otro                                                                                                    |                   | Ingrese RIT del requerimiento                 |                                     |                                |
| Apelaciones                                                                                                    |                   | En conocimiento de la Corte de<br>Apelaciones | En conocimiento de la Corte Suprema | En conocimiento de Otro        |

Seleccionamos el tipo de requerimiento, norma, competencia, tribunal, RUC y RIT. Si esta en "conocimiento de la Corte de Apelaciones" presionamos el check. Lo mismo si es que esta en "conocimiento de la Corte Suprema" o en "conocimiento de Otro"

| eso Requerimiento esar Escrito  Tipo de Requerimiento (*) Inaplicabilidad de precepto legal (Art • Seleccione Norma (*) Civil Civil Civil Seleccione Norma Civil Civil Seleccione Norma Civil Civil Seleccione Norma Civil Civil Seleccione Norma Civil Seleccione Norma Civil S |            |
|----------------------------------------------------------------------------------------------------|------------|
| eso Requerimiento  sear Escrito  Tipo de Requerimiento (*) Inaplicabilidad de precepto legal (Art Seleccione lipo Tribunal (*)  Tipunal (*)  Seleccione lipo Tribunal (*)  Seleccione lipo Tribunal (*)  Seleccione lipo Tribunal (*)  Seleccione lipo Tribunal (*)  Seleccione lipo Tribunal (*)  Seleccione lipo Tribunal (*)  Seleccione lipo Tribunal (*)  Seleccione lipo Tribunal (*)  Seleccione lipo Tribunal (*)  Seleccione lipo Tribunal (*)  Seleccione lipo Tribunal (*)  Seleccione lipo Seleccione lipo Seleccione lipo Seleccione lipo Tribunal (*)  Seleccione lipo Seleccione lipo Selecc |            |
| sar Escrito Tipo de Requerimiento (*) Inaplicabilidad de precepto legal (Art * Seleccione tipo Tribunal (*) 1º Juzgado de Letras de Arica * O Pol © Pol © |            |
| Inaplicabilidad de precepto legal (Art *     artículo 1º, incliso segundo, de la Ley *     Civil       Seleccione tipo     Seleccione Norma     Seleccione Norma       Tribunal (°)     1º Juzgado de Letras de Arica     Civil                                                                                                    |            |
| Seleccione tipo Seleccione Norma Seleccione una co<br>Tribunal (*) RUC (*)<br>1º Juzgado de Letras de Árica * O Bol & BUC, BUT 1248-2022                                                                                                    | v          |
| Tribunal (*) RUC (*)<br>1º Juzgado de Letras de Árica * O Bol O BUC, BIT 1248-2022                                                                                                    | mpetencia  |
| 1º Juzgado de Letras de Arica V C Rol RILC RIT 1248-2022                                                                                                    |            |
|                                                                                                    |            |
| Seleccione un tribunal Ingrese RUC del req                                                                                                    | Jerimiento |
| RIT (*)                                                                                                    |            |
| 1234-2022                                                                                                    |            |
| Ingrese RIT del requerimiento                                                                                                    |            |
| En conocimiento de la Corte de     En conocimiento de la Corte Suprema     En conocimiento de Otro                                                                                                    |            |
| Apelaciones                                                                                                    |            |

Cuando se habilita en "conocimiento de la Corte de apelaciones" desplegará un combobox para seleccionar la Corte de Apelaciones e ingresar el Rol de la causa. Lo mismo para Corte suprema.

| erimientos        |                                                        |                                            |                               |
|-------------------|--------------------------------------------------------|--------------------------------------------|-------------------------------|
| iento Tipo de R   | equerimiento (*)                                       | Norma (*)                                  | Competencia (*)               |
| Inaplic           | abilidad de precepto legal (Ar 🔻                       | artículo 1°, inciso segundo, de la Le 🔻    | Civil 🔻                       |
|                   | Seleccione tipo                                        | Seleccione Norma                           | Seleccione una competencia    |
| Tribunal (        | *)                                                     |                                            | RUC (*)                       |
| 1º Juz            | gado de Letras de Arica 🔹                              | O Rol    RUC - RIT                         | 1248-2022                     |
| RIT (*)           | Seleccione un tribunal                                 |                                            | Ingrese RUC del requerimiento |
|                   | Ingrese RIT del requerimiento                          |                                            |                               |
| <b>∠</b> Er<br>Ap | conocimiento de la Corte de<br>elaciones (*)           | En conocimiento de la Corte Suprema<br>(*) | En conocimiento de Otro       |
| - S               | ele • Rol Añ<br>Ingrese Rol de la Corte de Apelaciones | Rol Año<br>Ingrese Rol de la Corte Suprema |                               |

En la pestaña parte, podemos ingresar todas las partes del requerimiento.

En la parte inferior ingresamos el RUT de la parte, seleccionamos el tipo de persona y presionamos "Agregar parte". También podemos agregar una parte sin RUT. En este caso debemos checkear la opción "Sin RUT".

| CONSTITUCIONAL<br>ONSTITUCIONAL<br>OHLE                                                             |                                                                        |                                                     |                                                                     |                                                         | Miércoles,                                 | 18 de Mayo de 2022        | Abogado U                    |
|----------------------------------------------------------------------------------------------------|------------------------------------------------------------------------|-----------------------------------------------------|---------------------------------------------------------------------|---------------------------------------------------------|--------------------------------------------|---------------------------|------------------------------|
| <ul> <li>♠ Inicio</li> <li>■ Bandeja De Requerimientos</li> <li>Si Ingreso Requerimiento</li> </ul> | ngreso Requerimiento                                                   | imiento 2                                           | Datos Parte                                                         | 3 Adjuntar Doo                                          | umento                                     |                           |                              |
| 🚨 Ingresar Escrito                                                                                  | <ul> <li>En esta sección</li> <li>Rut</li> <li>17.045.537-1</li> </ul> | se listan los involucrados<br>Nombre<br>Abogado Uno | a de la causa, por defecto uste<br>Tipo Parte<br>Abogado Requirente | d es agregado como abogad<br>Email<br>jsolis@kpitec.com | o requirente.<br>Dirección<br>No informado | Editar Datos              | Eliminar                     |
|                                                                                                    | Para agregar un<br>Dura                                                | n requirente, debe comple                           | tar el formulario y presionar el                                    | botón Agregar Parte.                                    |                                            |                           |                              |
|                                                                                                    | R.U.I.<br>Sin R.U<br>Rut<br>Nombre (*)                                 | Parte (*)<br>.T.                                    | Q<br>Ingrese el R.U.T. de la                                        | Tipo de persona                                         | Natural 🔲 Jurídica                         |                           |                              |
|                                                                                                    |                                                                        |                                                     | Ingrese el nombre de la                                             | parte                                                   |                                            | Ingrese el<br>Agregar Par | apellido de la parte<br>te © |
| TC - Desarrollado por Kpiłec © V1.0C.rev\$[buildNumbs                                               | Anterior Siguiente                                                     |                                                     |                                                                     |                                                         |                                            |                           |                              |

| Requerimientos | 1 Datos del Requerim                    | ento 2                    | Datos Parte                   | 3 Adjuntar Doc                                | umento             |              |          |
|----------------|-----------------------------------------|---------------------------|-------------------------------|-----------------------------------------------|--------------------|--------------|----------|
| uerimiento     |                                         |                           |                               |                                               |                    |              |          |
| crito          | O En esta sección s                     | e listan los involucrados | de la causa, por defecto uste | d es agregado como abogad                     | o requirente.      |              |          |
|                | Rut                                     | Nombre                    | Tipo Parte                    | Email                                         | Dirección          | Editar Datos | Eliminar |
|                | 17.045.537-1                            | Abogado Uno               | Abogado Requirente            | jsolis@kpitec.com                             | No informado       | 8            | 0        |
|                | • • • • • • • • • • • • • • • • • • • • |                           |                               |                                               |                    |              |          |
|                | √ Sin                                   |                           |                               | Tipo de persona                               | Natural 📕 Jurídica |              |          |
|                | √ Sin<br>Rut                            |                           |                               | Tipo de persona                               | Natural 📕 Jurídica | 1            |          |
|                | Sin<br>Rut<br>Nombre (*)                |                           |                               | Tipo de persona                               | Natural 🗾 Jurídica | 1            | ~        |
|                | Sin<br>Rut<br>Nombre (*)<br>Ana Maria   |                           |                               | Tipo de persona<br>Apeliidos (*)<br>Sotomayor | Natural 🔲 Jurídica | 1            | ~        |

Una vez agregada la parte, esta se podrá visualizar en la parte superior. Damos click en el botón "Siguiente".

| CONSTITUCIONAL<br>CHUE |                                      |                                                                    |                                                                         |                                                          | Miércoles, 18    | de Mayo de 2022 | Abo                |
|------------------------|--------------------------------------|--------------------------------------------------------------------|-------------------------------------------------------------------------|----------------------------------------------------------|------------------|-----------------|--------------------|
|                        | Ingreso Requerimiento                |                                                                    |                                                                         |                                                          |                  |                 |                    |
| eja De Requerimientos  | 1 Datos del R                        | equerimiento 2 Dat                                                 | os Parte                                                                | 3 Adjuntar Docume                                        | nto              |                 |                    |
| so Requerimiento       |                                      |                                                                    |                                                                         |                                                          |                  |                 |                    |
| sar Escrito            | En esta se                           | acción se listan los involucrados de la                            | i causa, por defecto usted es ag                                        | pregado como abogado rec                                 | quirente.        |                 |                    |
|                        | Rut                                  | Nombre                                                             | Tipo Parte                                                              | Email                                                    | Dirección        | Editar Datos    | Eliminar           |
|                        | ▲ 17.045.                            | 537-1 Abogado Uno                                                  | Abogado Requirente                                                      | jsolis@kpitec.com                                        | No informado     | ľ               | 0                  |
|                        | NO RU                                | r Ana María Sotomayor                                              | Requirente                                                              | No informado                                             | No informado     | 0               | 卣                  |
|                        |                                      |                                                                    |                                                                         |                                                          |                  |                 |                    |
|                        | Para agre                            | gar un requirente, debe completar el                               | formulario y presionar el botón /                                       | Agregar Parte.                                           |                  |                 |                    |
|                        | Para agre     Sin     Rut            | gar un requirente, debe completar el<br>R.U.T. Parte (*)<br>R.U.T. | formulario y presionar el botón a                                       | Agregar Parte.<br>Tipo de persona 🔺 Nat                  | tural 関 Jurídica |                 |                    |
|                        | Para agre Sin Rut Nombre (*)         | gar un requirente, debe completar el<br>R.U.T. Parte (*)<br>R.U.T. | formulario y presionar el botón ,<br>Q<br>Ingrese el R.U.T. de la Parte | Agregar Parte.<br>Tipo de persona 🔹 Nat<br>Apellidos (*) | tural 🛃 Jurídica |                 |                    |
|                        | Para agre     Sin     Rut Nombre (*) | gar un requirente, debe completar el<br>RUT Parte (*)<br>RUT.      | formulario y presionar el botón d<br>Q<br>Ingrese el R.U.T. de la Parte | Agregar Parte.<br>Tipo de persona Apelidos (°)           | turat 🔲 Jurídica | ingrese el a    | pelído de la parte |

En la pestaña "Adjuntar documento", podremos adjuntar los documentos del requerimiento.

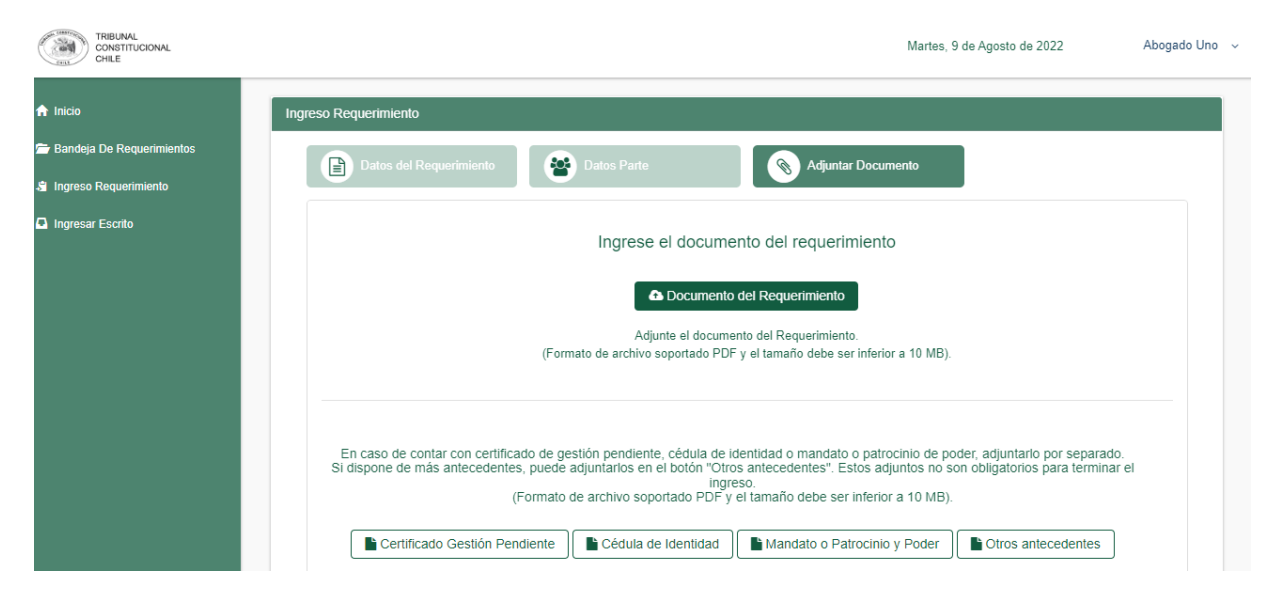

Presionaremos "Documento del requerimiento". Se nos abrirá una ventana y podemos adjuntar el documento que corresponda. En este caso solo están permitidos los documentos PDF con un tamaño máximo de 10 mb.

| Organizar 🔻 Nueva ca   | rpeta                             |             |   | Martes 9 de Agosto de 2022 Abogado Uno                                                                   |
|------------------------|-----------------------------------|-------------|---|----------------------------------------------------------------------------------------------------|
| 🖈 Acceso rápido        | Nombre                            |             |   | marco, a congoto de cole                                                                                 |
| o Creative Cloud Files | documentoBlanco.pdf               |             |   |                                                                                                    |
| 🐉 Dropbox              |                                   |             |   |                                                                                                    |
| 👝 OneDrive - Personal  |                                   |             |   | atos Parte 🔊 Adjuntar Documento                                                                          |
| 💻 Este equipo          |                                   |             |   |                                                                                                    |
| 🖶 Descargas            |                                   |             |   |                                                                                                    |
| Documentos             |                                   |             |   | Ingrese el documento del requerimiento                                                                   |
| Escritorio             |                                   |             |   |                                                                                                    |
| 📰 Imágenes             |                                   |             |   | Documento del Requerimiento                                                                              |
| 👌 Música               |                                   |             |   |                                                                                                    |
| 🗊 Objetos 3D           |                                   |             |   | Adjunte el documento del Requerimiento.                                                                  |
| Vídeos                 |                                   |             |   | de archivo soportado PDF y el tamaño debe ser inferior a 10 MB).                                         |
| L Windows (C:)         |                                   |             |   |                                                                                                    |
| ELENOVO (D:)           |                                   |             |   |                                                                                                    |
| 🍠 Red                  |                                   |             |   |                                                                                                    |
|                        |                                   |             |   | pendiente, cédula de identidad o mandato o patrocinio de poder, adjuntarlo por separado.                 |
|                        |                                   |             |   | ntarios en el boton "Otros antecedentes". Estos adjuntos no son obligatorios para terminar el<br>ingreso |
|                        |                                   |             |   | rchivo soportado PDF y el tamaño debe ser inferior a 10 MB).                                             |
|                        |                                   |             |   | Cédula de Identidad                                                                                      |
|                        | ·                                 | >           |   |                                                                                                    |
| Nomb                   | re: documentoBlanco.pdf ~ Archivo | PDF (*.pdf) | ~ |                                                                                                    |

Una vez seleccionado el documento, este quedará adjuntado. Hay cuatro opciones más para adjuntar distintos tipos de documetos. Adjuntamos los documentos solicitados.

| Datos del Requerimier                               | nto Datos Parte 🛞 Adjuntar Documento                                                                                                    |
|-----------------------------------------------------|----------------------------------------------------------------------------------------------------|
|                                                     | Ingrese el documento del requerimiento                                                                                                    |
|                                                     | 🗸 Se ha subido correctamente el archivo: documentoBlanco.pdf 🛍 📩                                                                                                    |
|                                                     |                                                                                                    |
| En caso de contar con c<br>Si dispone de más antece | vertificado de gestión pendiente, cédula de identidad o mandato o patrocinio de poder, adjuntarlo por separado<br>sdentes, puede adjuntarlos en el botón "Otros antecedentes". Estos adjuntos no son obligatorios para terminar<br>ingreso.<br>(Formato de archivo soportado PDF y el tamaño debe ser inferior a 10 MB). |
|                                                     |                                                                                                    |

|                                                                                                    | Se ha subido correctamente el archivo: documentoBlanco.pd                                                                                                    | if 🔟 🗻                                                                     |                    |
|----------------------------------------------------------------------------------------------------|----------------------------------------------------------------------------------------------------|----------------------------------------------------------------------------|--------------------|
| En caso de contar con<br>Si dispone de más antec                                                          | certificado de gestión pendiente, cédula de identidad o mandato o patrocinio de<br>cedentes, puede adjuntarlos en el botón "Otros antecedentes". Estos adjuntos no<br>ingreso.<br>(Formato de archivo soportado PDF y el tamaño debe ser inferior a 10 ME | poder, adjuntarlo por sep<br>o son obligatorios para ter<br>B).            | arado.<br>minar el |
|                                                                                                    | Ctros antecedentes                                                                                                    |                                                                            |                    |
| Tipo Documento                                                                                            | Ctros antecedentes Nombre                                                                                                    | Descargar                                                                  | Elimin             |
| Tipo Documento<br>Certificado Gestión<br>Pendiente                                                        | Otros antecedentes           Nombre           documentoBlanco.pdf                                                                                                    | Descargar                                                                  | Elimin             |
| Tipo Documento<br>Certificado Gestión<br>Pendiente<br>Cedula Identidad                                    | Otros antecedentes           Nombre           documentoBlanco.pdf           documentoBlanco.pdf                                                                                                    | Descargar<br>&                                                             | Elimin             |
| Tipo Documento<br>Certificado Gestión<br>Pendiente<br>Cedula Identidad<br>Mandato o Patrocinio y<br>Poder | Otros antecedentes           Nombre           documentoBlanco.pdf           documentoBlanco.pdf           documentoBlanco.pdf                                                                                                    | Descargar<br>&<br>&<br>&<br>&<br>&<br>&<br>&<br>&<br>&<br>&<br>&<br>&<br>& | Elimin<br>Ê        |

Presionamos *Terminar Ingreso Requerimiento*. Nos aparecerá un mensaje de confirmación. Presionamos "SI, Confirmar".

|                                                                      | X Cancelar V Sí, confirmar                                                                                                    |                                                                      |                       |
|----------------------------------------------------------------------|----------------------------------------------------------------------------------------------------|----------------------------------------------------------------------|-----------------------|
| Tipo Documento                                                       | Nombre                                                                                                    | Descargar                                                            | Eliminar              |
| Certificado Gestión<br>Pendiente                                     | documentoBlanco.pdf                                                                                                    | *                                                                    | Û                     |
| Cedula Identidad                                                     | documentoBlanco.pdf                                                                                                    | *                                                                    | Û                     |
| Mandato o Patrocinio<br>Poder                                        | y documentoBlanco.pdf                                                                                                    | ¥                                                                    | Û                     |
| Otro Antecedente                                                     | documentoBlanco.pdf                                                                                                    | *                                                                    | Û                     |
| De acuerdo a lo dis<br>por el Pleno de este<br>notificadas por corre | ouesto en el artículo 42 inciso final de la Ley N° 17.997 Orgánica Constitucional de<br>Tribunal, en sesión de 23 de octubre de 2014, solicito que las resoluciones que se<br>o electrónico que se indica. | este Tribunal Constitucional, y<br>a dicten en el proceso de autos : | a lo acordado<br>sean |

El sistema muestra una notificación informando que se ha ingresado el requerimiento de P á g i n a 9 | 10

#### manera exitosa.

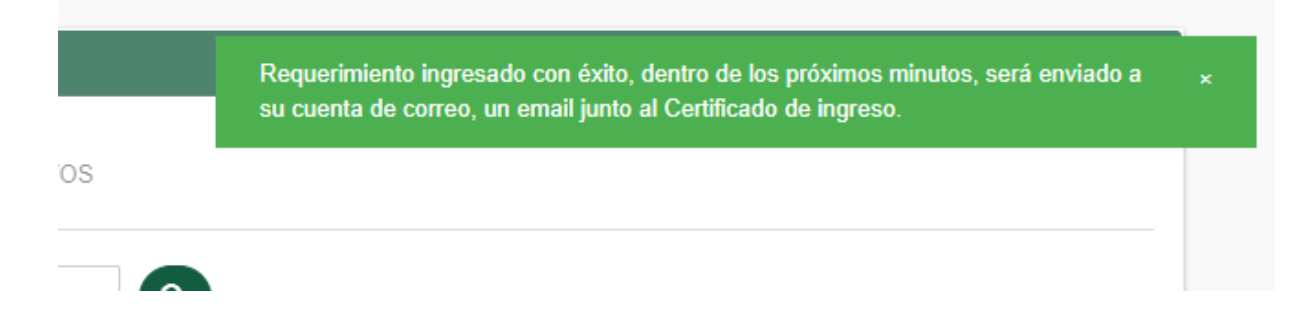